# Berufsfelderkundungsportal Kurzanleitung für Schüler/-innen

- 1. Registrierung als Schüler/-in im Portal
- 2. Pflege des eigenen Profils
- 3. Angebote finden und anfragen
- 4. Eigene Buchungen einsehen und Anfragen zurück ziehen

#### 1. Log-In als Schüler/-in im Portal

Rufen Sie diesen <u>link</u> auf.

| Berufsfelderkundungsportal<br>im Kreis Siegen-Wittgenstein                                                                                                  | Siegen-Wittgenstein<br>in Südwestfalen                     |
|----------------------------------------------------------------------------------------------------|------------------------------------------------------------|
| 2 Benutzeranmeldung Bitte geben Sie Ihren Benutzernamen und Ihr Passwort ein, um sich an der Website anzumelden. Schüler/-in Unternehmen Lehrkraft VXTSpewe | Als Unternehmen registrieren<br>Als Lehrkraft registrieren |
| A Passwort                                                                                                    |                                                            |
| B Passwort wiederholen                                                                                                    |                                                            |
| 4 Anmelden                                                                                                    |                                                            |

Persönliche Schülerkennung eingeben

Persönliches Passwort festlegen (nur bei erster Anmeldung)

Anmelden anklicken.

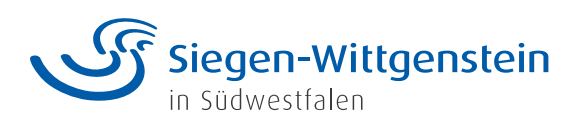

## 2. Pflege des eigenen Profils

|                                                                                                    |                                                      |                                                                                                    | Zu <b>Mein Profil</b><br>navigieren |
|----------------------------------------------------------------------------------------------------|------------------------------------------------------|----------------------------------------------------------------------------------------------------|-------------------------------------|
| Profil bearbeite                                                                                                    | en                                                   |                                                                                                    |                                     |
| Stammdaten                                                                                                    | Vorname                                              | Adams Nachname                                                                                                    | Daten anpasse                       |
| Beispielschule                                                                                                    | Schule                                               |                                                                                                    |                                     |
| ( <b>3</b> /                                                                                                    |                                                      |                                                                                                    |                                     |
| Lieblingsfächer in der Schule<br>Erzähle in wenigen Sätzen et<br>bisschen besser kennenzule                             | was über dich. Das Hilft de<br>men                   | Hobbies, außerschulische Interessen<br>en Unternehmen schon bei deiner Anfrage, dich ein                                                                                                    |                                     |
| Lieblingsfächer in der Schule<br>Erzähle in wenigen Sätzen et<br>bisschen besser kennenzule                             | was über dich. Das Hilft de<br>nen                   | Hobbies, außerschulische Interessen<br>en Unternehmen schon bei deiner Anfrage, dich ein                                                                                                    |                                     |
| Lieblingsfächer in der Schule<br>Erzähle in wenigen Sätzen et<br>bisschen besser kennenzule<br>Zugangsdaten<br>VXT5pzWe | was über dich. Das Hilft de<br>nen<br>Schülerkennung | Hobbies, außerschulische Interessen<br>en Unternehmen schon bei deiner Anfrage, dich ein                                                                                                    |                                     |
| Lieblingsfächer in der Schule<br>Erzähle in wenigen Sätzen et<br>bisschen besser kennenzule<br>Zugangsdaten<br>VXT5pzWe | was über dich. Das Hilft de<br>nen<br>Schülerkennung | Hobbies, außerschulische Interessen en Unternehmen schon bei deiner Anfrage, dich ein E-Mail-Adresse Wenn Du Deine E-Mail-Adresse hinterlegst, wirst Du über den Status Deiner Buchungen benachrichtigt. |                                     |

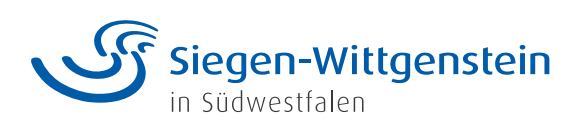

## 3. Angebote finden und anfragen

| Buchungen Angebote finden                                                                                                    |              | & Mein Profil                                    | Zu Angebote fin                      |
|----------------------------------------------------------------------------------------------------|--------------|--------------------------------------------------|--------------------------------------|
| Alle verfügbaren Angebote (7)<br>8m/sfdk biometeren                                                                                                    | \$ka         | 2 ∑Angebote filtern<br>Pitze                     | navigieren<br>Über <b>Angebote</b> f |
| Elektrotechnik<br>Tourismue, Preizelt, Hotel, Gautstätten, Dialogmanketing                                                                                                    |              | 9<br>27                                          | können Ergebnis                      |
|                                                                                                    |              |                                                  |                                      |
| Alle gefilterten Angebote (7)                                                                                                    |              |                                                  |                                      |
| Alle gefilterten Angebote (7)                                                                                                    | - 05.09.2021 | Berufsfelder und Ta                              | age ausgewählen                      |
| Alle gefilterten Angebote (7) Berufsfelder 1 Bauwesen, Architektur, Vermessung                                                                                                    | - 05.09.2021 | Berufsfelder und Ta<br>und <b>Angebote filte</b> | age ausgewählen<br>ern klicken       |
| Alle gefilterten Angebote (7) Berufsfelder 1 Bauwesen, Architektur, Vermessung 2 Dienstleistung 2 Liensteistung                                                                                                    | - 05.09.2021 | Berufsfelder und Ta<br>und <b>Angebote filte</b> | age ausgewählen<br>ern klicken       |
| Alle gefilterten Angebote (7)                                                                                                    | - 05.09.2021 | Berufsfelder und Ta<br>und <b>Angebote filte</b> | age ausgewählen<br>ern klicken       |
| Alle gefilterten Angebote (7) Berufsfelder 1 Bauwesen, Architektur, Vermessung 2 Dienstleistung - 2.1 Technik, Recht und Sicherheit - 2.2 Tourismus, Freizeit, Hotel, Gaststätten, Dialogmarketing - 2.3 Körperpflege, Hauswirtschaft                  | - 05.09.2021 | Berufsfelder und Ta<br>und <b>Angebote filte</b> | age ausgewählen<br>ern klicken       |
| Alle gefilterten Angebote (7) Berufsfelder 1 Bauwesen, Architektur, Vermessung 2 Dienstleistung - 2.1 Technik, Recht und Sicherheit - 2.2 Tourismus, Freizeit, Hotel, Gaststätten, Dialogmarketing - 2.3 Körperpflege, Hauswirtschaft 3 Elektrotechnik | - 05.09.2021 | Berufsfelder und Ta<br>und <b>Angebote filte</b> | age ausgewählen<br>ern klicken       |

| Berufsfelderkundungsportal<br>m Kreis Siegen-Wittgenstein                                                                                                    |                                                                                                    | Siegen-Wittgenstein<br>in Südwestfalen |                             |        |
|----------------------------------------------------------------------------------------------------|----------------------------------------------------------------------------------------------------|----------------------------------------|-----------------------------|--------|
| Alle gefilterten Angebote (3)                                                                                                    |                                                                                                    |                                        |                             |        |
| 1 Bauwesen, Architektur, Vermessung, - 2.1 Technik, Recht und Sicher                                                                                                    | eit, 4 Gesellschafts- und G., v                                                                                  | 05.09.2021, 06.09.2021, 07.09.2021     |                             | *      |
| Filtern                                                                                                    |                                                                                                    |                                        |                             |        |
| Benifsfeld                                                                                                    | Unternehmen                                                                                                    | Siz                                    |                             | Plätze |
| Computer, Informatik, IT                                                                                                    |                                                                                                    |                                        |                             | 10     |
| Modien 4                                                                                                    |                                                                                                    | 57074 Singen                           |                             | 16     |
| N                                                                                                    | Kontakt                                                                                                    |                                        | Angebot anfragen            | 0      |
| Daruns                                                                                                    | Peter Müller<br>Entwickler                                                                                       |                                        | Unternehmensprofil anzeigen | 0      |
| Lorem ipsum dolor sit amet, consetetur sadipacing elitr, sed diam nonumy<br>eimod tempor imvidant ut labore et dolore magna aliquyam erat, sed diam<br>voluptus. At vero eso et accusam et justo duo dolores et a rebum. Site clitta<br>kasd gubergren, no sea takimata sanctus est Lorem ipsum dolor sit amet. | <ul> <li>→ +49 (0) 271 98765432</li> <li>p.muellenjibeispiel.de</li> <li>https://www.musterurivyz.de/</li> </ul> |                                        |                             |        |

Angebot auswählen

Angebot anfragen

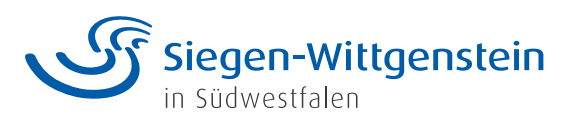

Stand: August 2021

### 4. Eigene Buchungen einsehen und Anfragen zurück ziehen

| Berufsfelde<br>im Kreis Siegen-V | erkundungsportal<br><sup>Wittgenstein</sup> |                           | ×                                 | Siegen-Wittgenstein |                             |
|----------------------------------|---------------------------------------------|---------------------------|-----------------------------------|---------------------|-----------------------------|
| Buchungen Angebot                | te finden                                   |                           |                                   | 😤 Mein Profil       | Zu <b>Buch</b><br>navigiere |
| Bestätigte B                     | Buchungen (1)                               |                           |                                   |                     |                             |
| Anfrage vom                      | Derufsfeld                                  | Unternehmen               | Site                              | Status / BFE-Datum  |                             |
| 12.08.2021                       | Medien                                      | Yellow Tree GmbH & Co. KG | Obere Leimbach 4a<br>57074 Siegen | Ø 21.84.2022        |                             |
|                                  |                                             |                           |                                   |                     | Bestätig                    |
| Offene, abg                      | elehnte oder stornierte                     | Anfragen (1)              |                                   |                     | werden o                    |
| Anfrage vom                      | Berufsfeld                                  | Unternehmen               | Sitz                              | Status / BFE-Doturn |                             |
| 13.08.2021                       | Dienstleistung                              | Yellow Tree GmbH & Co. KG | Obere Leimbach 4a<br>57074 Siegen | © 22.04 2022        |                             |
|                                  |                                             |                           |                                   |                     |                             |
|                                  |                                             |                           |                                   |                     |                             |
|                                  |                                             |                           |                                   |                     |                             |

#### tätigte Buchungen den oben angezeigt

| Berufsfelde<br>im Kreis Siegen-V | rkundungsportal<br><sup>Vittgenstein</sup> | ب<br>ب                                                                                     | Siegen-Wittgenstein |                    |   |
|----------------------------------|--------------------------------------------|--------------------------------------------------------------------------------------------|---------------------|--------------------|---|
| Offene, abge                     | elehnte oder storni                        | erte Anfragen (1)                                                                          |                     |                    |   |
| Anfrage vom                      | Berufafeld                                 | Unternehmen                                                                                | Siz                 | Status / BFE-Datum |   |
| 28.07.2021 Medien                |                                            |                                                                                            |                     | (S) 67.09.2021     |   |
|                                  |                                            | Konsikt<br>Peter Müller<br>Brhutsker<br>∂ +00 (0) 277 19765412<br>C p.mastiergbestigtet de | 3                   | rage zurläcknehmen | 2 |
|                                  |                                            |                                                                                            |                     |                    |   |

Offene Anfragen (gelb) können mit Anfrage zurücknehmen storniert werden.

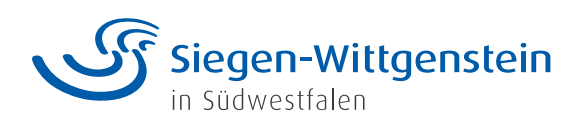